## Plus H&T/H&T Gen3 mit TRV Gen1 verbinden

Temperatur des Shelly Plus H&T auf TRV

Zuerst müsst ihr im Shelly TRV externe Sensoren aktivieren:

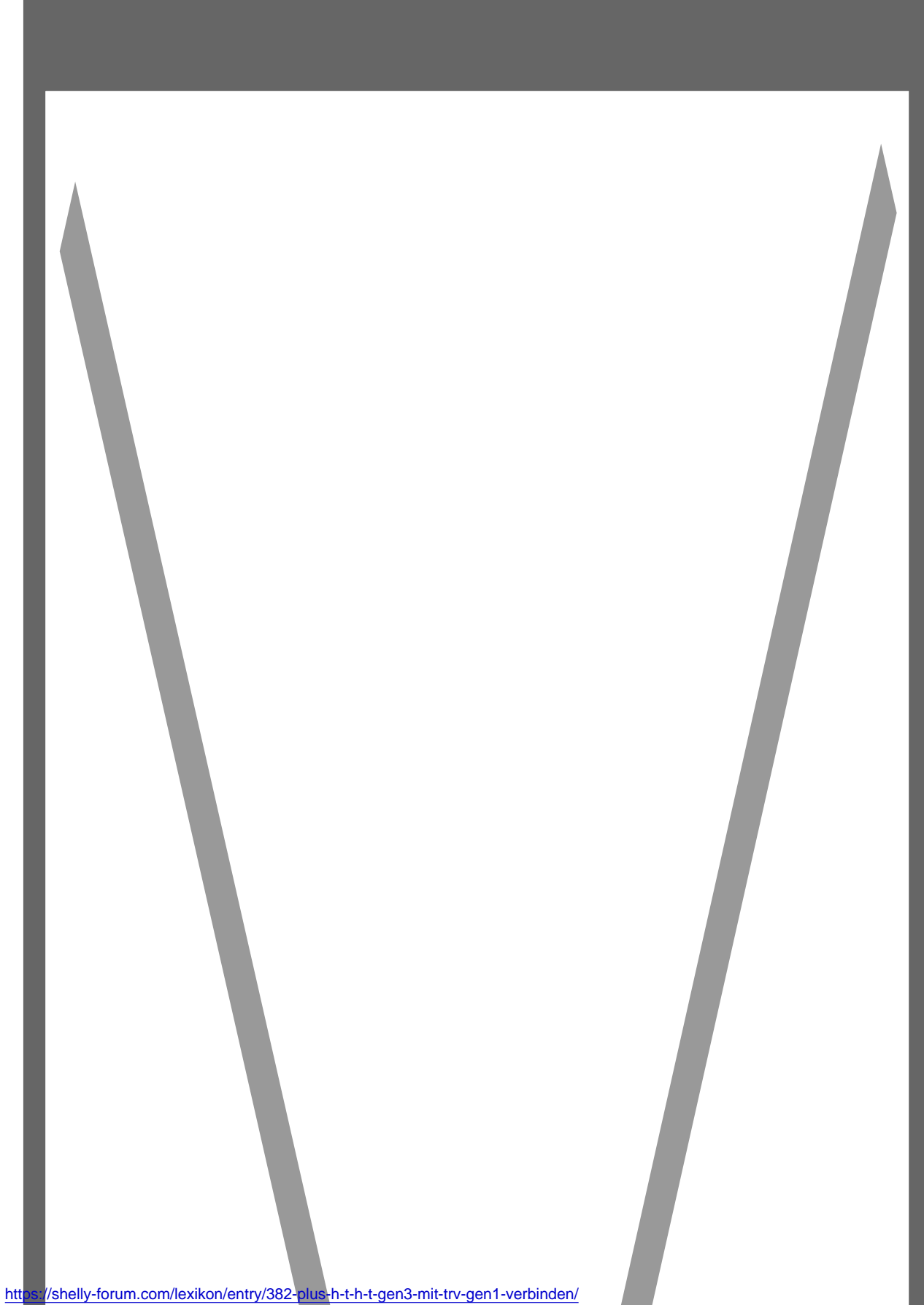

2

Danach geht ihr in den Shelly Plus H&T/ H&T Gen3 und erstellt eine Aktion mit dem HTTP Befehl:

Code

http://IP\_deines\_TRVs/ext\_t?temp=\$temperature

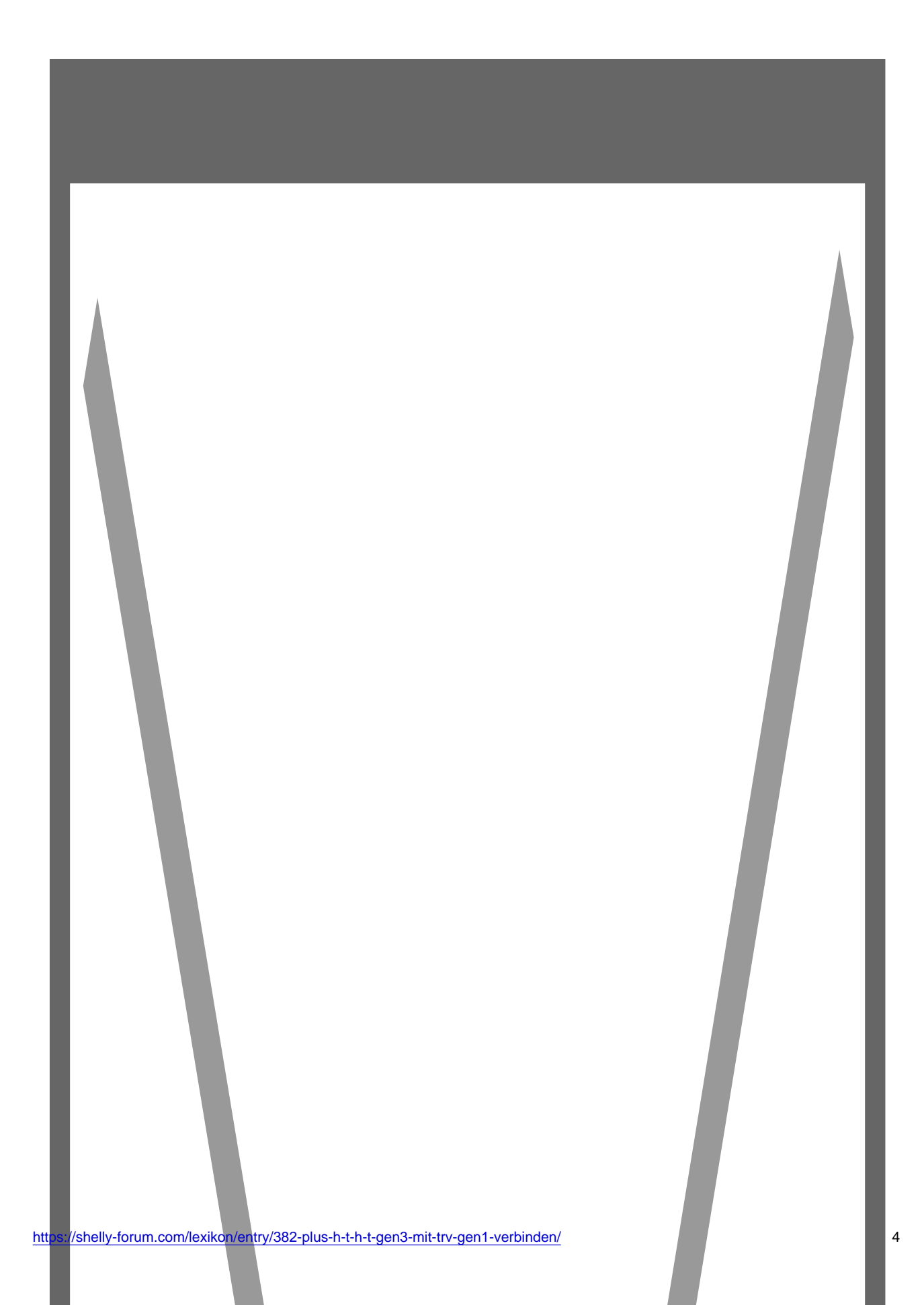

Danach noch etwas Geduld, bis die Temperatur am H&T man wechselt, und er aufwachen tut. Dann sollten ihr die Tenperatur des <u>Shelly Plus H&T</u>, oder <u>Shelly H&T Gen3</u> auf dem TRV haben.